## TUTORIAL STILUS FAMILIAS

1.- Entrad en Portal de educación y pinchad en ACCESO PRIVADO y escribid la dirección educa que ya tenéis

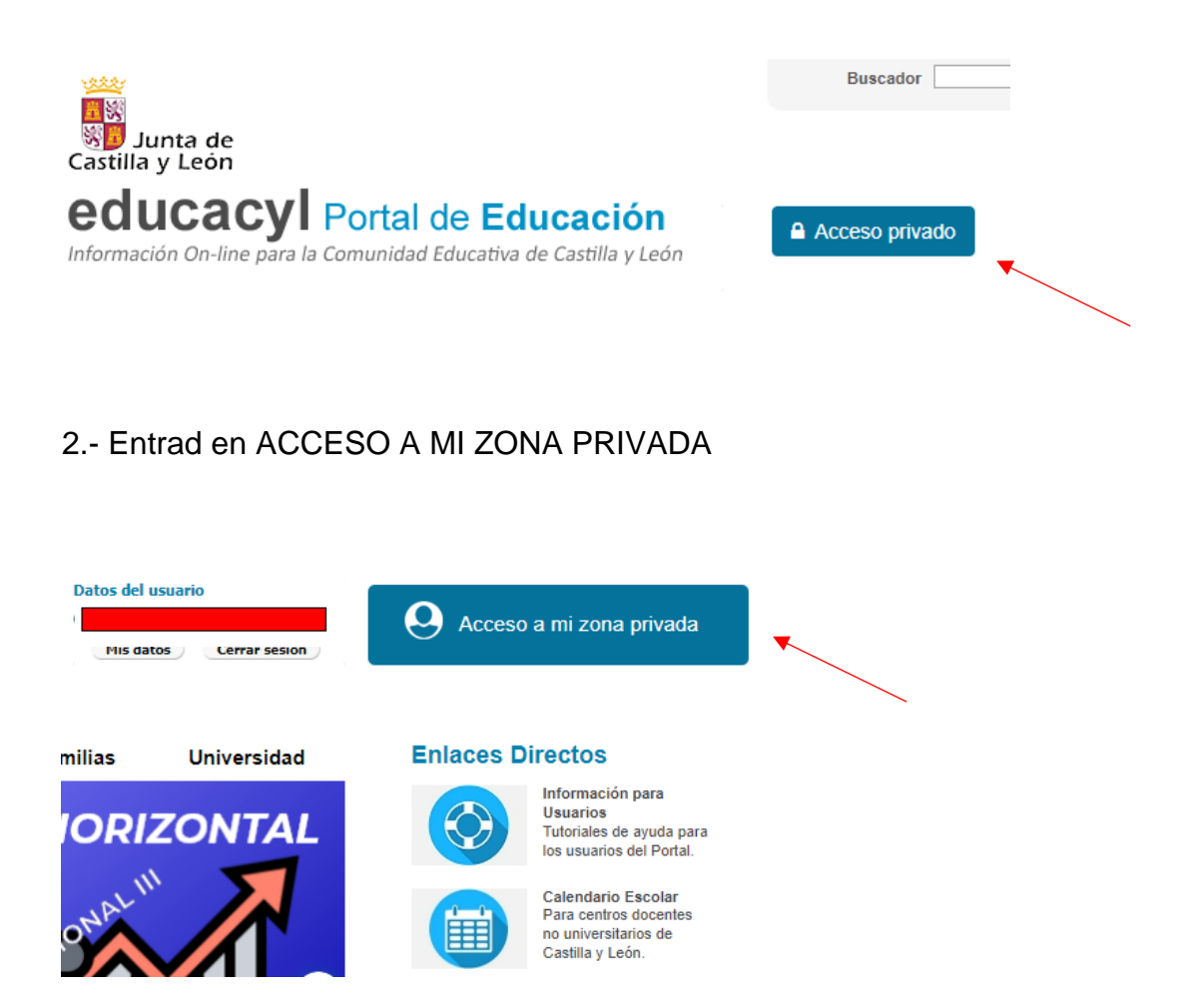

3.- Vais A VER la siguiente imagen. Pinchad en STILUS FAMILIAS

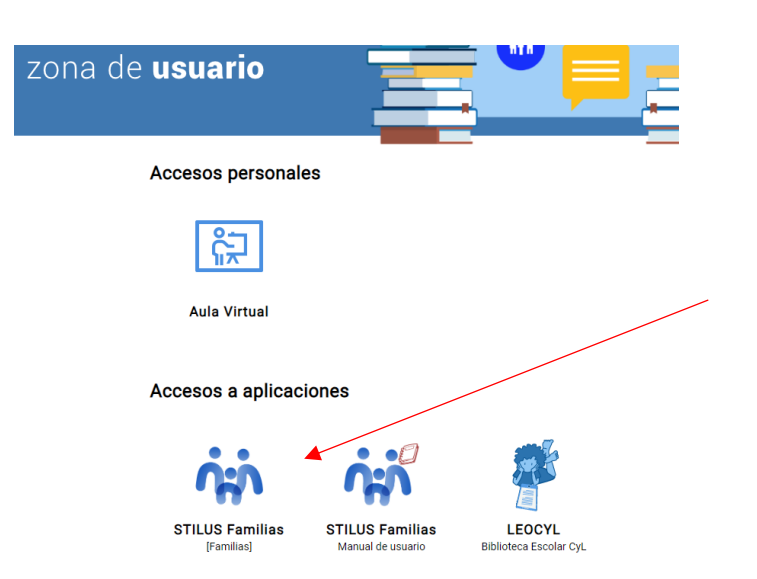

4.- Esta es la información que podréis ver en la página principal: Nombre alumno/a Nombre familia

| Junta de<br>Castilla y León                        | STILUS Familias<br>Consejeria de Educación                                     |                                                                                                    |                                                                                                |                                                                                             |
|----------------------------------------------------|--------------------------------------------------------------------------------|----------------------------------------------------------------------------------------------------|------------------------------------------------------------------------------------------------|---------------------------------------------------------------------------------------------|
|                                                    |                                                                                | Vitima increacia (22/12/2023)                                                                                         | Horario                                                                                        | Periodo 04/03/2024 - 08/03/2024                                                             |
| ☆ Home                                             | 05/03/2024 - PRUEBAS DE HOY                                                    | Ausencia en Todo el día: 1 (Justificadas: 1)                                                                          | LUN MAR MIE JUE VIE                                                                            |                                                                                             |
| Comunicaciones                                     | 26/02/2024 - Saludas desde mi casa<br>26/02/2024 - Vamos can la segunda prueba | 21/12/2023 - Ausencia en Todo el día: 1 (lustificadas: 1)<br>20/0/2023 - Ausencia en Todo el día: 1 (lustificadas: 1) | 09:00 Lengua Castellana y Literatura 12:15<br>MARÍA DEL PLAZ MURCIEGO                          | Matemáticas<br>María del PILAR PELÁEZ MURCIEGO<br>Educado de Visiones Christian de Visiones |
| 🕑 Horario                                          |                                                                                | 19/10/2023 - Ausencia en Todo el dio: 1 (Justificados: 1)                                                             | 10.00 EDUCATION PISICIA 13113<br>MARA DEL PILAR PELÁEZ MURCIEGO                                | Educación en valores civicos y Eticos<br>MARÍA DEL PILAR PELÁEZ MURCIEGO                    |
| Evaluación                                         |                                                                                | 1/10/2023 - Ausencio en Todo el dío: 1 (lustificados: 1)                                                              | 11:00 Zonocimiento del Medio Natural, 13:45<br>Social y Cultural: Ciencias de la<br>Naturaleza | Educación en Valores Civicos y Eticos<br>MaRía DEL PILAR PELÁEZ MURCIEGO                    |
| Centro Educativo                                   | VER TODAS                                                                      | VERTODAS                                                                                                    | MARÍA DEL PILAR PELÁEZ MURCIEGO                                                                |                                                                                             |
| <ul> <li>Incidencias</li> <li>Servicios</li> </ul> | Centro Educativo                                                               |                                                                                                    |                                                                                                |                                                                                             |
|                                                    | CEIP COLEGIO PÚBLICO DE FERMOSELLE                                             | CALLE MORALINA,                                                                                                    |                                                                                                |                                                                                             |
|                                                    | TUTOR/A<br>MARÍA DEL PILAR PELÁEZ MURCIEGO                                     | 49220 FERMOSELLE (ZAMORA)<br>980614053                                                                                |                                                                                                |                                                                                             |
|                                                    | Martes de 16:00 a 17:00<br>DIRECTOR/A<br>M. BEGOÑA GARCIA GOMEZ                |                                                                                                    |                                                                                                |                                                                                             |
|                                                    | MÁS INFORMACIÓN                                                                | http://ceipfermoselle.intros.educa.jcyl.es                                                                            |                                                                                                |                                                                                             |
|                                                    |                                                                                |                                                                                                    |                                                                                                |                                                                                             |

COMUNICACIONES, INCIDENCIAS, HORARIO, DATOS DEL CENTRO

## 5.- Si pincháis en EVALUACIÓN VEREIS LAS NOTAS

|                  | HOME > EVALUACIÓN<br>EValuación<br>Notas, aptitudes y actitudes, y fechas de evaluación y publicación del curso | 2023-2024                                  |
|------------------|----------------------------------------------------------------------------------------------------|--------------------------------------------|
| Home             | Información actualizada a forba 05/02/2024 La Información elementada biene energiada                            | neter leferenzione venere de velor effetet |
| Comunicaciones   | Notas                                                                                                    | accer informativo y carece de valor onclar |
| ) Horario        | MATERIA Primera                                                                                                 | Segunda                                    |
| Evaluación       | Conocimiento del Medio Natural, Social y Cultural: Ciencias<br>Socialas                                         |                                            |
| Centro Educativo | Conocimiento del Medio Natural, Social y Cultural: Ciencias de<br>la Naturaleza                                 |                                            |
| Incidencias      | Educación Artística: E. Plástica y Visual                                                                       |                                            |
| Servicios        | Educación Artística: Húsica y Danza                                                                             |                                            |
|                  | Educación Física                                                                                                |                                            |
|                  | Educación en Valores Civicos y Éticos                                                                           |                                            |
|                  | Lengua Castellana y Literatura                                                                                  |                                            |
|                  | Lengua Extranjera: Inglés                                                                                       |                                            |
|                  | Matemáticas                                                                                                    |                                            |
|                  | Religión Católica                                                                                               |                                            |

6. Si pincháis en COMUNICACIONES, veréis si tenéis mensaje y si os da opción a contestar. También podéis solicitar TUTORIA, es importante que antes pinchéis en CONFIGURACIÓN y añadáis vuestro email registrado en el centro para que os pueda llegar el aviso de las comunicaciones

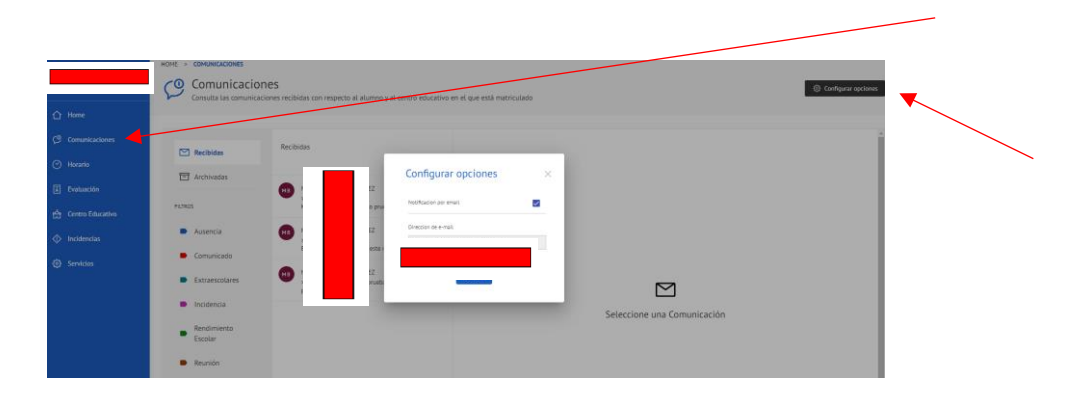